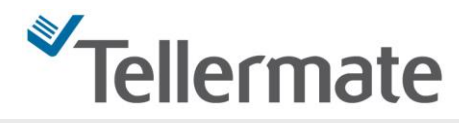

## AUTOSUMME UND AUTOFOLGE (DE)AKTIVIEREN

- 1. Wählen Sie "*1c-Cup*" mit der FORMAT-Taste auf dem Display an.
- 2. Drücken Sie nun die MENÜ-Taste.
- 3. Wählen Sie nun den Punkt "*Autosumme*" und/oder *"Autofolge*" an und druecken die MENÜ-Taste sodass ein Haeckchen neben diesen Funtionen erscheint.
- 4. Druecken Sie die ENDE-Taste um auf das Zaehldisplay zuruckzukehren

Sollten Sie zu den o.g. Anleitungsschritten Fragen haben, wenden Sie sich bitte an unsere Helpline:

#### 08105 83 55 37

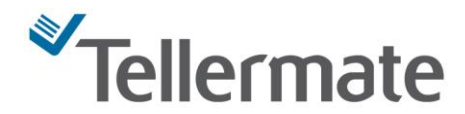

## EICHANLEITUNG – BANDEROLEN (Bündel mit 100 Scheinen)

- 5. Wählen Sie "*1c-Schale"* auf dem Display an.
- 6. Drücken Sie nun die MENÜ-Taste. Bestätigen Sie die Option "Einstellungen" mit ENTER.
- 7. Wählen Sie nun den Punkt 6. "*Geschützte Einstellungen"* an und bestätigen Sie diesen mit der **ENTER**-Taste.
- 8. Die Tellermate verlangt einen Pin-Code. Stellen Sie sich die Tasten wie folgt nummeriert vor:

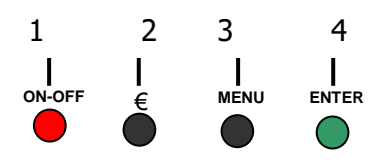

- 9. Geben Sie den Pin-Code ein: 1,4,2,4.
- 10. Bestätigen Sie "1. Einstellen/ Eichen" mit der ENTER-Taste.
- 11. Wählen Sie "Scheine" an, ENTER.
- 12. Wählen Sie nun mit der Scheintaste die Scheineinheit an, die Sie eichen möchten (z.Bsp. 5€). Drücken Sie die Format-Taste zweimal nach unten. In der ersten Zeile erscheint "Banderole 1 eichen".
- 13. Drücken Sie die **ENTER-**Taste. Die Tellermate verlangt, dass Sie **5 Banderolen** auf den Notenhalter legen. Drücken Sie nochmals die **ENTER**-Taste.
- 14. Sobald genügend Scheine erfasst worden sind, gibt die Tellermate ein akustisches Signal von sich: bestätigen Sie "neuen Wert speichern" mit Enter.
- 15. Mit der **ENDE**-Taste kehren Sie wieder zum Zähldisplay zurück.

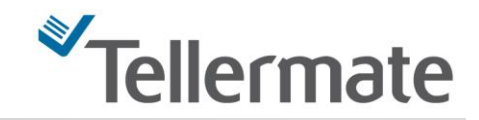

#### **CUP EICHEN**

- 16. Wählen Sie "*1c-Cup*" oder "*1c-Schaufel*" auf dem Display an.
- 17. Drücken Sie nun die **MENÜ**-Taste. :
- 18. Wählen Sie "*Neuer Cup*" oder "*Neue Schaufel*" mit Hilfe der Scheintaste an, und bestätigen Sie mit der **ENTER**-Taste.
- 19. Das Gerät fragt nun nach einem leeren Cup oder einer leeren Schaufel. Legen Sie also den **leeren** Cup oder Schaufel auf den Notenhalter. Nach sehr kurzer Zeit erscheint « *Danke* » auf dem Display. Danach erscheint automatisch das Display, auf dem « *Einstellungen* » schwarz unterlegt ist.
- 20. Drücken Sie einmal die **ENDE**-Taste, um zum Zähldisplay zurückzukehren.
- 21. Falls Sie nach der Cup- oder Schaufeleichung noch Probleme beim Zählen feststellen sollten, müssen die entsprechenden Münzen geeicht werden. Nehmen Sie dazu bitte die Eichanleitung für Münzen zur Hand, oder kontaktieren Sie den Kundendienst unter der unten angegebenen Telefonnummer.

#### Bei Fragen zögern Sie nicht, uns unter folgender Telefonnummer zu kontaktieren:

## HOTLINE: 01805 83 55 37

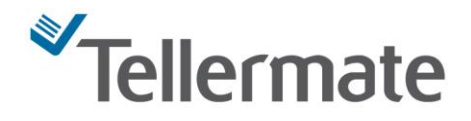

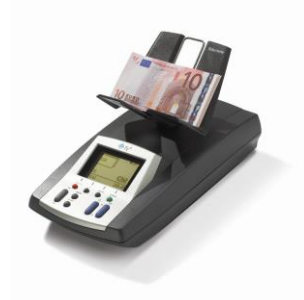

#### **EICHANLEITUNG – SCHEINE**

- 22. Wählen Sie "1c-Schale" auf dem Display an.
- 23. Drücken Sie nun die MENÜ-Taste. Bestätigen Sie die Option "Einstellungen" mit ENTER.
- 24. Wählen Sie nun den Punkt 6. "*Geschützte Einstellungen"* an und bestätigen Sie diesen mit der **ENTER**-Taste.
- 25. Die Tellermate verlangt einen Pin-Code. Stellen Sie sich die Tasten wie folgt nummeriert vor:

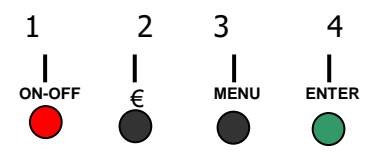

- 26. Geben Sie den Pin-Code ein: 1,4,2,4.
- 27. Bestätigen Sie "1. Einstellen/ Eichen" mit der ENTER-Taste.
- 28. Wählen Sie "Scheine" an, ENTER.
- 29. Wählen Sie nun mit der Scheintaste die Scheineinheit an, die Sie eichen möchten (z.Bsp. 5€).
- 30. Drücken Sie 1x die Format-Taste. In der ersten Zeile erscheint "Scheine eichen".
- 31. Drücken Sie die **ENTER-**Taste. Die Tellermate verlangt, dass Sie **10 Scheine** auf den Notenhalter legen. Drücken Sie nochmals die **ENTER**-Taste.
- 32. Die Tellermate verlangt nun, dass 5 weitere Scheine hinzugefügt werden. Fahren Sie fort, bis insgesamt 50 Scheine auf der Waage liegen. Nehmen Sie dann alle Scheine von der Maschine. Mit der blauen Taste mit dem Scheinsymbol wählen Sie "neuen Wert speichern" und bestätigen Sie mit Enter.
- 33. Mit der ENDE-Taste kehren Sie wieder zum Zähldisplay zurück.

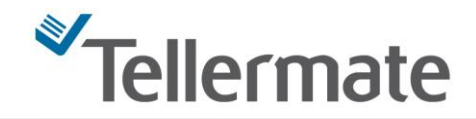

### EICHEN VON MÜNZEN

- 34. Wählen Sie "*1c-Cup*" auf dem Display an.
- 35. Drücken Sie nun die **MENÜ**-Taste. Bestätigen Sie die Option "*Einstellungen*" mit **ENTER**.
- 36. Wählen Sie nun den Punkt 6. "*Geschützte Einstellungen"* an und bestätigen Sie diesen mit der **ENTER**-Taste.

Die Tellermate verlangt nun einen Pin-Code. Stellen Sie sich die Tasten wie folgt nummeriert vor:

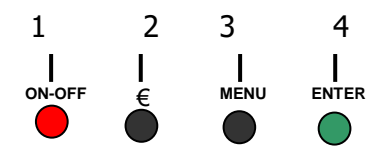

Geben Sie den PIN ein: die 1, 4, 2, 4 (s. Abbildung).

- 37. Bestätigen Sie "1. Einstellen/ Eichen" mit der ENTER-Taste.
- 38. Wählen Sie "*Münzen*" an, ENTER.
- 39. Wählen Sie nun mit der Scheintaste die Münzeinheit an, die Sie eichen möchten (z.Bsp. 2c). Drücken Sie nun einmal die **FORMAT**-Taste und ein Referenzwert erscheint für die 2c.
- 40. Drücken Sie die **ENTER-**Taste. Die Tellermate verlangt nun, dass Sie den Behälter, d.h. die leere Schale auflegen.
- 41. Das Gerät verlangt nun, dass Sie **10 Münzen** in die Schale legen und dann **ENTER** drücken. Fügen Sie nun **5 Münzen** hinzu. Legen Sie weitere **5 Münzen** in die Schale und setzen Sie diesen Vorgang fort. Sobald der Eichvorgang beendet ist (d.h. nach ca. 100 Münzen), fragt die Tellermate Sie, ob Sie den Wert speichern oder stornieren möchten. Falls Sie weniger Münzen zur Verfügung haben (d.h. ca. 50) muss die Schale von dem Gerät genommen werden um diese Meldung zu erhalten. Bestätigen Sie "*Neuen Wert speichern"* mit der **ENTER**-Taste.
- 42. Drücken Sie mehrmals "Ende" um in den Zählvorgang zurückzukehren.

Sollten Sie zu den o.g. Anleitungsschritten Fragen haben, wenden Sie sich bitte an unsere Hotline:

#### 01805 83 55 37

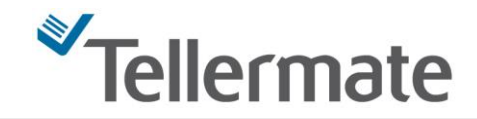

## EICHANLEITUNG – MÜNZEN/ROLLEN

## Sollten Sie beim Erfassen von Euro-Rollen, die Nachricht "Rolle Prüfen" erhalten, gehen Sie bitte wie folgt vor:

Überprüfen Sie, ob die Münzen der betroffenen Geldeinheit lose korrekt erfasst werden können (d.h., falls eine 5c Rolle abgelehnt worden ist, zählen Sie bitte mehrere 5c-Münzen mit der Schale.).

- => Sollte der <u>Münzbetrag lose korrekt angegeben werden</u>, müssen Sie nur die **Rollenpapiere** eichen (siehe A/ ROLLENPAPIERE EICHEN). Sie benötigen **5 Rollenpapiere pro** Münzeinheit.
- => Sollte der <u>Münzbetrag lose nicht mit der tatsächlichen Anzahl an Münzen übereinstimmen</u>, müssen Sie zuerst die **Münzen neu eichen** (siehe B/ MÜNZEN EICHEN).

Falls Sie die Anzahl der Rollen einfach manuell in den Zählvorgang eingeben möchten, drücken Sie bitte bei "Rollen voll" auf "Enter", setzen den schwarzen Balken mit Hilfe der blauen Scheintaste auf die gewünschte Einheit und geben die Anzahl der Rollen mit der Euro (-) und Menü (+) Taste ein. Zum Bestätigen "Enter" drücken. Dann können Sie den Zählvorgang wie gewohnt fortsetzen.

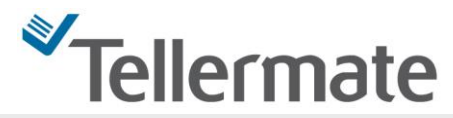

#### A/ EICHEN VON ROLLENPAPIEREN (OHNE GELDSTÜCKE!)

43. Wählen Sie "1c-Schale" auf dem Display an.

Drücken Sie nun die **MENÜ**-Taste.

- 44. Bestätigen Sie die Option "*Einstellungen"* mit ENTER.
- 45. Wählen Sie nun den Punkt 6. "*Geschützte Einstellungen"* an und bestätigen Sie diesen mit der **ENTER**-Taste. Die Tellermate verlangt einen Pin-Code. Stellen Sie sich die Tasten wie folgt nummeriert vor:

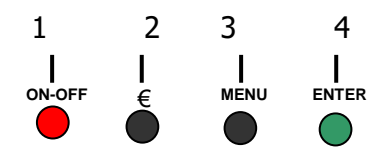

- 46. Geben Sie den PIN ein: die 1, 4, 2, 4 (s. Abbildung).
- 47. Bestätigen Sie "1. Einstellen/ Eichen" mit der ENTER-Taste.
- 48. Wählen Sie "*Münzen*" an, ENTER.
- 49. Wählen Sie nun mit der Scheintaste die Münzeinheit an, deren Rollenpapiere Sie eichen möchten (z.Bsp. 5c). Drücken Sie 2 mal die Format-Taste. In der ersten Zeile erscheint "*Rolle 1 eichen*".
- 50. Drücken Sie die ENTER-Taste. Die Tellermate verlangt nun, dass Sie 5 ROLLENPAPIERE (BITTE BEACHTEN: Nur das Rollenpapier ohne Geldstücke) auf den Notenhalter legen. Drücken Sie anschließend die ENTER-Taste.
- 51. Die Tellermate teilt Ihnen mit, dass der **Eichvorgang nun beendet** ist. Nehmen Sie die Rollenpapiere vom Notenhalter. Durch mehrmaliges Drücken der **ENDE**-Taste kehren Sie wieder zum Zähldisplay zurück.

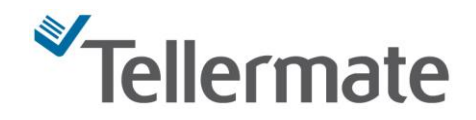

#### **B/ EICHEN VON MÜNZEN**

1. Wählen Sie "1c-Schale" auf dem Display an.

Drücken Sie nun die **MENÜ**-Taste.

- 2. Bestätigen Sie die Option "*Einstellungen*" mit ENTER.
- 3. Wählen Sie nun den Punkt 6. "*Geschützte Einstellungen"* an und bestätigen Sie diesen mit der **ENTER**-Taste. Die Tellermate verlangt nun einen Pin-Code. Stellen Sie sich die Tasten wie folgt nummeriert vor:

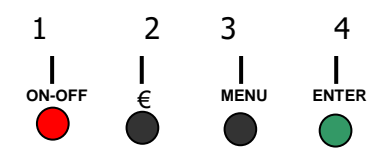

- 4. Geben Sie den PIN ein: die 1, 4, 2, 4 (s. Abbildung).
- 5. Bestätigen Sie "1. Einstellen/ Eichen" mit der ENTER-Taste.
- 6. Wählen Sie "*Münzen"* an, **ENTER**.
- 7. Wählen Sie nun mit der Scheintaste die Münzeinheit an, die Sie eichen möchten (z.Bsp. 5c). Drücken Sie einmal die Format-Taste. In der ersten Zeile erscheint *"Münzen eichen"*.
- 8. Drücken Sie die **ENTER-**Taste. Die Tellermate verlangt nun, dass Sie den Behälter, d.h. die leere Schale auflegen.
- Das Gerät verlangt nun, dass Sie 10 Münzen in die Schale legen und dann ENTER drücken. Fügen Sie nun 5-10 Münzen hinzu. Legen Sie weitere 5-10 Münzen in die Schale und setzen Sie diesen Vorgang fort.
- 10. Sobald der Eichvorgang beendet ist (d.h. nach ca. 50 100 Münzen), fragt die Tellermate Sie, ob Sie den Wert speichern oder stornieren möchten. Bestätigen Sie "*Neuen Wert speichern"* mit der **ENTER**-Taste.
- 11. Durch mehrmaliges Drücken der ENDE-Taste kehren Sie zum Zähldisplay zurück.

# Sollten Sie zu den o.g. Anleitungsschritten Fragen haben, wenden Sie sich bitte an unsere Hotline: 01805-835537

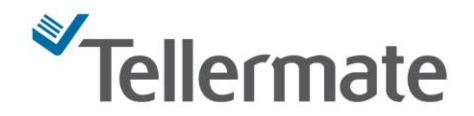

#### WECHSELGELD EINSTELLEN

- 52. Wählen Sie "1c-Schale" auf dem Display an.
- 53. Drücken Sie nun die MENÜ-Taste. Bestätigen Sie die Option *"Einstellungen*" mit **ENTER**.
- 54. Wählen Sie nun den Punkt 1. "*Wgeld einstellen"* mithilfe der Scheintaste an, und bestätigen Sie diesen mit der **ENTER**-Taste.
- 55. Überprüfen Sie, ob sich am Ende der ersten Zeile ein Häkchen (✓) befindet. Wenn dort ein (X) steht, drücken Sie bitte einmal die **MENÜ**-Taste, so dass dort ein Häkchen erscheint.
- 56. Mit Hilfe der roten EIN/AUS Taste (-) können Sie den angezeigten Sollwert verringern, mit der €-Taste (+) können Sie diesen erhöhen.
- 57. Möchten Sie weitere Wechselgeldbeträge aktivieren, wählen Sie die entsprechenden Zeilen (2/3/4/) mithilfe der Scheintaste an, drücken Sie die MENÜ-Taste bis am Ende dieser Zeile ausschliesslich ein Haken erscheint, und wiederholen Sie den Schritt 5.
- 58. Sobald Sie den gewünschten Wert erreicht haben, kehren Sie durch mehrmaliges Drücken der ENDE- Taste zum Zähldisplay zurück.
- 59. Beachten Sie, dass der Wgeld-bestand in der Schublade immer aktiviert sein muss, wenn der Kassenbestand abgezogen und die Nachricht, wie viele Scheine und Münzen entnommen werden, erscheinen soll. Falls "kein Wechselgeld" im Display erscheint, ist die Funktion ausgeschaltet und muss mit Hilfe der Wgeld-taste wieder aktiviert werden.

Sollten Sie zu den o.g. Anleitungsschritten Fragen haben, wenden Sie sich bitte an unsere Helpline:

08105 83 55 37